## **Medical Emergency Information**

From www.ccm.edu, select the "hamburger" button (circle with three lines) and choose Titans Direct. Log into Titans Direct following the employee prompts. Select the "hamburger" button on the left side of the page to see options. Under "User Options" select the Emergency Information option. On the Emergency Information page, you can add the names of your emergency contacts; you can include health information such as existing medical conditions, allergies, medication, etc. that you would want shared with an EMT or hospital for treatment in a medical situation. You must select Confirm to save the information entered.

|     |                       |   |                                        | CLOSED SECTION: Your best plan of action is to add your na                 |
|-----|-----------------------|---|----------------------------------------|----------------------------------------------------------------------------|
| A   | <u>Home</u>           |   | Eme                                    | rgency Information                                                         |
|     | Financial Information | ~ |                                        | Not Confirmed<br>I confirm that this information is accurate and current a |
| ©\$ | Employment            | ~ | <b></b>                                |                                                                            |
| ۲   | Academics             | ~ | Eme                                    | Add New Contact                                                            |
| -   | Daily Work            | ~ | Health Conditions in Case of Emergency |                                                                            |
| 3   | User Options          | ^ | A                                      | llergy (explain below)                                                     |
|     | User Profile          |   | Oth<br>Hospit                          | er Emergency Information<br>al Preference                                  |
|     | Emergency Information |   | Hosp                                   | ital Preference                                                            |
|     | View/Add Proxy Access |   | Insura                                 | ance Information                                                           |
|     |                       |   |                                        |                                                                            |
|     |                       |   | Additio                                | onal Information                                                           |